a la opción "Factura electrónica", en "Sistema de facturación gratuito del SII"; menú de **"Administración de** Libros de compras y ventas".

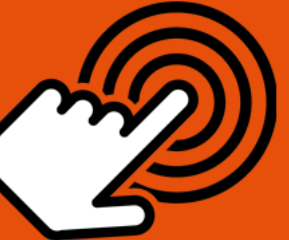

El envío de la Información Electrónica de Compras y Ventas es obligatorio hasta el periodo de julio de 2017 (Resoluciones Exentas N°61 y N°68 de 2017)

¿Cómo agregar un documento tributario en papel al Registro de un Libro de Venta Electrónico?

# PASO

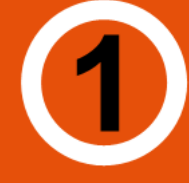

# Ingresar a "Creación, edición y envío de libros"

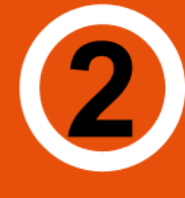

## Selección de información

Seleccione el Libro de Venta para el periodo que desea ingresar el documento.

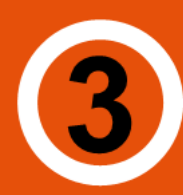

### Agregar documento

Seleccione el tipo de documento presionando "Agrega Documento al Libro Actual".

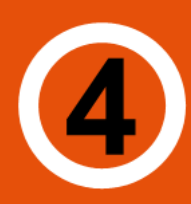

## Datos del documento

Registro correcto

Ingrese RUT del emisor, Razón Social, Folio, Fecha de emisión (en el formato AAAA-MM-DD, ejemplo 2016-06-17), Monto Neto, Monto IVA y Monto Total".

Si el documento es correctamente ) generado aparecerá "Su acción ha sido exitosamente registrada en el libro".

Si desea seguir ingresando
✓ documentos, presionar "Volver".

SIC

Para ver más detalles en cada paso, revisar las páginas a continuación.

#### ¿CÓMO AGREGAR UN DOCUMENTO TRIBUTARIO EN PAPEL AL REGISTRO DE UN LIBRO DE VENTA ELECTRÓNICO?

Cabe señalar que al emitir un documento tributario electrónico éste se asigna automáticamente al libro de ventas del periodo de emisión del documento. Por lo tanto esta guía opera cuando el contribuyente emite documentos tributarios con timbre de cuño, los que deberá ingresarlos manualmente al libro de ventas.

#### Paso 1.

Ingrese a "Creación, edición y envío de libros" en "Sistema de facturación gratuito del SII"; menú de "Administración de libros de compras y ventas":

| Ingresar a Mi Sii                                                                                                    |                          | Contacte                                                                                                    | Contacto 🗸 |  |  |
|----------------------------------------------------------------------------------------------------|--------------------------|----------------------------------------------------------------------------------------------------|------------|--|--|
| Servicio de<br>Impuestos<br>Internos                                                                                                    |                          | Mi Sii Servicios online 🔻                                                                                                    | Ayuda      |  |  |
| Home / Servicios online / Factura elect                                                                                                    | trónica                  | / Sistema de facturación gratuito del SII                                                                                                    |            |  |  |
| Servicios online                                                                                                    |                          | Sistema de facturación gratuito del SII                                                                                                    | Compartir  |  |  |
| Clave secreta y Representantes                                                                                                    | ~                        | Para acceder a las opciones identificadas con (*), debe contar con certificado digital y tener configurado su compo                                                                                                    | utador.    |  |  |
| electronicos<br>RUT e Inicio de actividades                                                                                                    | ~                        | Inscríbase aquí                                                                                                    |            |  |  |
| Solicitudes y Actualización de<br>información                                                                                                    | ~                        | Emisión de documentos tributarios electrónicos (DTE) (*)                                                                                                    | $\odot$    |  |  |
| Factura electrónica                                                                                                    | ^                        | Historial de DTE y respuesta a documentos recibidos (*)                                                                                                    | O          |  |  |
| <ul> <li>Conozca sobre Factura Electrónica</li> <li>Sistema de facturación gratuito<br/>del SII</li> <li>Sistema de facturación de mercado</li> <li>Revisar validez y contenido</li> <li>Consulta de contribuyentes</li> </ul> | iica<br><b>to</b><br>ado | Administración de libros de compras y ventas (*) <ul> <li>Creación, edición y envío de libros</li> <li>Asignación de DTE recibidos a libros de compras</li> <li>Propuesta parcial del F29 (a partir de IECV enviado)</li> <li>Casos prácticos de llenado de libros</li> </ul> | 0          |  |  |
| Boletas de honorarios electrónicas                                                                                                    | č                        | Seleccione la empresa con la que desea operar (*)                                                                                                    |            |  |  |
| mpuestos mensuales                                                                                                    | ~                        | Consultas de recepción de DTE y libros en el SII                                                                                                    | ٢          |  |  |
| Declaración de renta                                                                                                    | ~                        | Actualización y mantención de datos de la empresa (*)                                                                                                    | 0          |  |  |
| Infracciones y Condonaciones<br>Término de giro                                                                                                    | ž                        | Cesión de factura electrónica                                                                                                    | O          |  |  |
| Situación tributaria                                                                                                    | ~                        | Respaldo de DTE y/o IECV                                                                                                    | ٢          |  |  |
| Herencias<br>Avalúos y Contribuciones de bienes<br>raíces                                                                                                    | <b>`</b>                 | Sistema de tributación simplificada                                                                                                    | ٢          |  |  |
| Tasación fiscal de vehículos                                                                                                    | ~                        | Sistema de contabilidad completa                                                                                                    | 0          |  |  |
|                                                                                                    |                          |                                                                                                    |            |  |  |

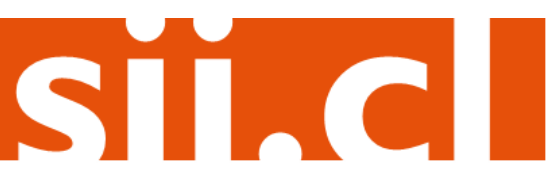

#### Paso 2.

Se listarán los libros de compra y venta electrónicos (IECV); acá deberá seleccionar el libro de venta para el periodo en el cual desea ingresar el documento.

| esta pi<br>usuario<br>evos Lit | igina se desp<br>autorizado p<br>iros. | diegan<br>puede | los Libros Tributarios<br>seleccionar un Libro                                        | vigentes para el contribuyente<br>ya existente para revisar sus | seleccionado.<br>documentos asociados o para re | wisar sus resúmenes. También pued |
|--------------------------------|----------------------------------------|-----------------|---------------------------------------------------------------------------------------|-----------------------------------------------------------------|-------------------------------------------------|-----------------------------------|
| Libros                         | Tributarios                            | vigent          | es                                                                                    |                                                                 |                                                 |                                   |
| Detaile                        | Resúmenes                              | Period          | 2 ~ *                                                                                 | Operación 🗠 🛫                                                   | Tipo Libro                                      | Estado Libro 🦟 🕋                  |
| 5                              |                                        | 2014-08         |                                                                                       | VENTA                                                           | MENSUAL                                         | Libro En Ingreso                  |
| 5                              |                                        | 2014-05         |                                                                                       | VENTA                                                           | MENSUAL                                         | Libro En Ingreso                  |
| 1                              |                                        | 2014-05         |                                                                                       | COM PRA                                                         | M ENSUAL                                        | Libro En Ingreso                  |
| 1                              |                                        | -               | -                                                                                     | VENTA                                                           | M ENSUAL                                        | Libro Tributario Reenviado        |
| 5                              |                                        | 2014-04         |                                                                                       | COM PRA                                                         | MENSUAL                                         | Libro Tributario Reenviado        |
| 1                              |                                        | 2014            | A 1 1                                                                                 |                                                                 | M ENSUAL                                        | Libro Tributario Modificado       |
| 1                              |                                        | 2014            | Seleccione el libro de ventas<br>del periodo en el cual desea<br>agregar el documento |                                                                 | MENSUAL                                         | Libro Tributario Modificado       |
| 5                              |                                        | 2014            |                                                                                       |                                                                 | MENSUAL                                         | Libro Tributario Reenviado        |
| 1                              |                                        | 2014            |                                                                                       |                                                                 | MENSUAL                                         | Libro Tributario Modificado       |
| 5                              |                                        | 2014            |                                                                                       |                                                                 | MENSUAL                                         | Libro Tributario Reenviado        |
| Vigina 1                       | de 4                                   |                 |                                                                                       |                                                                 |                                                 |                                   |

### Paso 3.

Seleccione el tipo de documento y luego presione el botón "Agrega Documento al Libro Actual", en este caso se seleccionará el tipo de documento Factura.

|                                                                                                    |         |                                                       | Empresa                                       |                                                |                                      |            |
|----------------------------------------------------------------------------------------------------|---------|-------------------------------------------------------|-----------------------------------------------|------------------------------------------------|--------------------------------------|------------|
| OCUMENTOS ASIGNADO<br>esta página un usuario autorizado pue                                                                      | OS AL I | LIBRO DE VENTA 20<br>r, ordenar, buscar y agregar Doc | 14-06<br>sumentos Tributarios adicion         | hales al Libro Tributario                      | de Ventas seleccionado.              |            |
| RUT Receptor                                                                                                    |         | Documento ~ ~                                         | Eallo A T                                     | Emisión 🔨 🐑                                    | Monto AT                             | Carga ~ ~  |
| 1                                                                                                    | 9       | Fadura Electronica                                    | 649                                           | 2014-06-06                                     | 17850                                | 2014-08-08 |
| e9507000                                                                                                    | 4       | Fadura Electronica                                    | 648                                           | 2014-06-02                                     | 171380                               | 2014-05-02 |
| 8 69507000                                                                                                    | -4      | Nota de Debito Electronica                            | 61                                            | 2014-06-03                                     | 1150165                              | 2014-06-03 |
| - 100                                                                                                    |         | 6                                                     | Página 1 de 1                                 |                                                |                                      |            |
| // Reopeptor                                                                                                    |         |                                                       |                                               |                                                | <                                    |            |
| po de Documento                                                                                                    |         | Selectione Tipo de Documento                          |                                               |                                                |                                      |            |
| dio oik                                                                                                    |         |                                                       |                                               |                                                |                                      |            |
|                                                                                                    |         |                                                       |                                               |                                                |                                      |            |
| cha Emisión Desde (AAAAMMADD)                                                                                                    |         |                                                       | Seleccione el 1                               | tipo de docu                                   | mento que                            |            |
| cha Emisión Desde (AAAAMM-DD)<br>cha Emisión Hasta (AAAA-MM-DD)                                                                  |         |                                                       | Seleccione el 1<br>desea agreg                | tipo de docu<br>ar y presione                  | mento que<br>el botón                |            |
| cha Emisión Desde (AAAA-MMADD)<br>cha Emisión Hasta (AAAA-MMADD)<br>cha Carga Desde (AAAA-MMADD)                                 |         |                                                       | Seleccione el<br>desea agreg                  | tipo de docu<br>ar y presione                  | mento que<br>el botón                |            |
| cha Emisión Desde (AAAA-MMADD)<br>cha Emisión Hasta (AAAA-MMADD)<br>cha Carga Desde (AAAA-MMADD)<br>cha Carga Hasta (AAAA-MMADD) |         |                                                       | Seleccione el<br>desea agreg<br>"Agregar Doci | tipo de docu<br>ar y presione<br>umento al Lit | mento que<br>el botón<br>pro Actual" |            |

SIC

#### Paso 4.

En esta sección registre los datos del documento, como el RUT del emisor de éste, la Razón Social, Folio del documento, Fecha de emisión (en el formato AAAA-MM-DD, ejemplo 2016-06-02), Monto Neto, Monto IVA y Monto Total. Para grabar los datos presión e "Agregar".

#### DETALLE DE DOCUMENTO EN LIBRO DE VENTAS

En esta página un usuario autorizado puede revisar el documento seleccionado, que está asignado a un Libro Tributario de Venta. Tambien puede agregar documentos de Venta manuales para complementar la información contenida en el libro.

| Libro Tributario                                         | VENTA 2014-06    |  |  |  |  |
|----------------------------------------------------------|------------------|--|--|--|--|
| Fecha Carga                                              | 2014-08-08       |  |  |  |  |
| Tipo Documento                                           | Factura          |  |  |  |  |
| RUT Contraparte                                          | 69507000 - 4     |  |  |  |  |
| Razon Social                                             | rut de prueba    |  |  |  |  |
| Folio                                                    | 230              |  |  |  |  |
| Anulado                                                  | Vigente 👻        |  |  |  |  |
| Tasa Impuesto                                            | 19               |  |  |  |  |
| Número Interno                                           |                  |  |  |  |  |
| Indicador de Servicio                                    | No Aplica 👻      |  |  |  |  |
| Indicador sin Costo                                      | No Aplica 👻      |  |  |  |  |
| Fecha Emisión (AAAA-MM-DD)                               | 2014-08-02       |  |  |  |  |
| Código de Sucursal SII                                   |                  |  |  |  |  |
| Número Identificador Receptor Extranjero                 |                  |  |  |  |  |
| Nacionalidad                                             |                  |  |  |  |  |
| Tipo Documento Referencia                                |                  |  |  |  |  |
| Folio Documento Referencia                               |                  |  |  |  |  |
| Monto Exento                                             |                  |  |  |  |  |
| Monto Neto                                               | 1000             |  |  |  |  |
| Monto IVA                                                | 190              |  |  |  |  |
| Monto Activo Fijo                                        |                  |  |  |  |  |
| Monto IVA Activo Fijo                                    |                  |  |  |  |  |
| Monto IVA Propio                                         |                  |  |  |  |  |
| Monto IVA Terceros                                       |                  |  |  |  |  |
| Tabla Otros Impuestos                                    |                  |  |  |  |  |
| Código Impuesto Tasa Impuesto Monto Impuesto             |                  |  |  |  |  |
| Para grabar los datos del<br>documento presione el botón |                  |  |  |  |  |
| Crédito Constructoras "Agregar"                          |                  |  |  |  |  |
| Deposito por Envase                                      |                  |  |  |  |  |
| Nonto Total                                              | 1190             |  |  |  |  |
| Nonto No Facturable                                      |                  |  |  |  |  |
| Monto Periodo                                            |                  |  |  |  |  |
|                                                          | Agregar Eliminar |  |  |  |  |

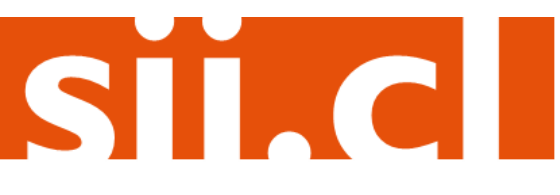

#### Paso 5.

Si el documento se registró de forma correcta, aparecerá el siguiente mensaje, si desea seguir ingresando documentos, presione el botón "Volver".

#### DETALLE DE LIBRO INGRESADO

Su acción ha sido exitosamente registrada en el libro

Volver

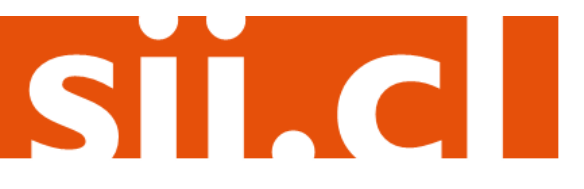